# GUIDE: SUBMISSION TO FACULTY APPEALS AND SENATE REVIEW COMMITTEES

A step-by-step guide for submitting an appeal

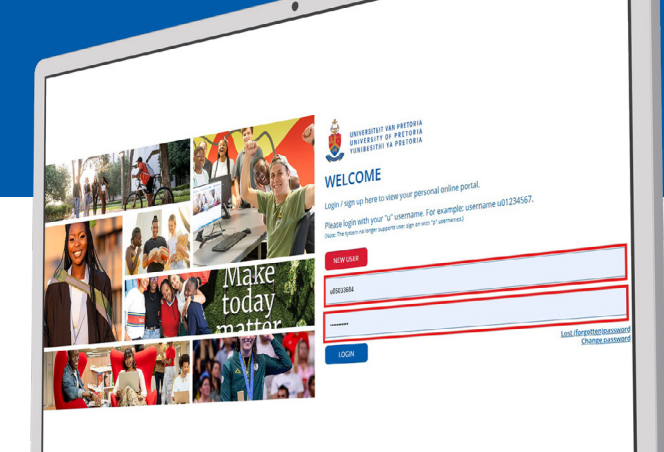

### Log into your UP Student Portal

01

| NEW USER  |                                           |
|-----------|-------------------------------------------|
| u05033684 |                                           |
|           |                                           |
| LOGIN     | Lost (forgotten)passwor<br>Change passwor |

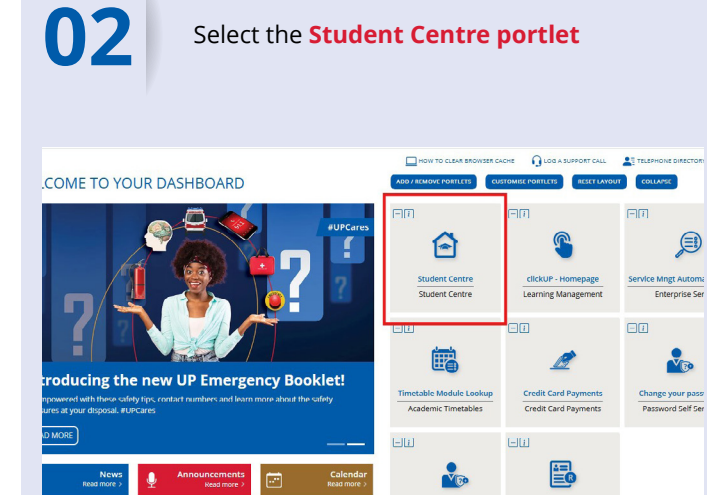

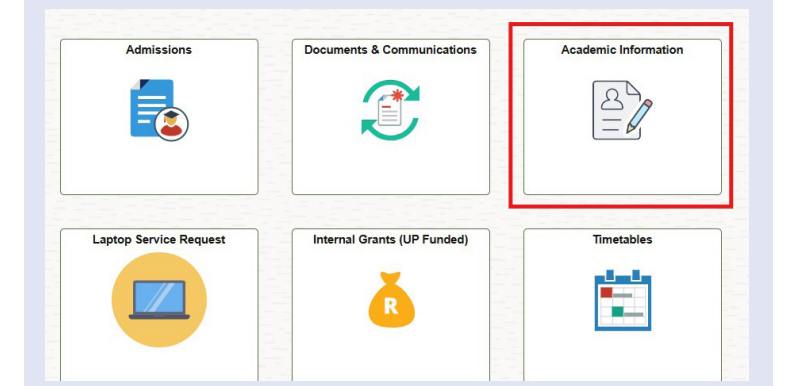

Navigate to the

Academic Information tile

03

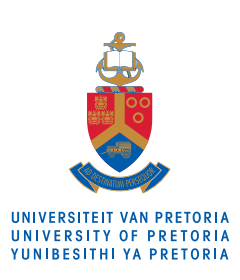

## Make today matter www.up.ac.za

| Registration/Module Changes                                                                                                    |                                  |
|----------------------------------------------------------------------------------------------------|----------------------------------|
| Registration/Module Changes                                                                                                    |                                  |
| Click on Appeals Discontinue Studies                                                                                                    |                                  |
| On the<br>side ribbon       Print/View Academic Record          • A short motivation explaining why you should not be dismissed from your current programme.<br>• Details on how you will overcome past challenges and your plan to improve your academic pe<br>• Supporting documents to back up your appeal (make sure to upload them in the correct section)                                                                                                    | ormance.<br>PDF format).         |
| Graduation Information Graduation Information Graduation Graduation Information Graduation Gradu |                                  |
| Appeals Make sure you complete your application carefully and on time. Apply                                                                                                    |                                  |
| Credit List                                                                                                    | Result                           |
| Academic History       2024 End of 2nd semester(Dec/Jan) Faculty       2024/11/15       Faculty: Rejected No pro-                                                                                                    | of >                             |
|                                                                                                    |                                  |
| <ul> <li>To lodge an appeal, you must complete all the required fields in the application form.</li> <li>To lodge an appeal, you must complete all the required fields in the application form.</li> </ul>                                                                                                    | <b>ing</b><br>id<br><b>on</b> to |
| Appeal Type Facily<br>Tem 2024                                                                                                    |                                  |
| Clearing time 2024/1030 Agent totals in Progress Cancel Total Tota |                                  |
| B Document Type                                                                                                    |                                  |
| Becomesting the statestick - place global documents have, before the closing data       Demonstrative       The statestick - place global documents have, before the closing data       Demonstrative       The statestick - place global documents have, before the closing data                                                                                                    |                                  |
|                                                                                                    |                                  |
| <ul> <li>Once you have submitted the form, you can either Save it for later (keeping the closing date in mind) or Submit it.</li> <li>When you click Submit, a confirmation message will ask if you are sure your apprise complete and all required documents been uploaded.</li> </ul>                                                                                                    | eal<br>ave                       |
| <ul> <li>If you choose to save, the appeal will remain on an "In progress" status.</li> <li>If you submit, the status will change to "Applied".</li> </ul>                                                                                                    |                                  |
| f 2nd semester(Dec/Jan) Appeal Status In Progress                                                                                                    |                                  |
| 11/30 Cancel Save Submit                                                                                                    |                                  |
| Ingress Ingress Are you sure you have captured everything correctly? Are you contain you have captured everything correctly? Are you contain you have captured your appeal application correctly, and upleated your supporting docu                                                                                                    | nontahon?                        |
|                                                                                                    |                                  |
| sential - please upload documents here, before the closing date                                                                                                    |                                  |
| Texting_spisst_document.pdf                                                                                                    |                                  |

The landing page should display key details about your appeal after completion. Your **Appeals Details** will be displayed as follows:

- Appeal type e.g. Faculty and Term e.g. 2024.
- Appeal session, closing date and appeal status, such as, "In progress" or "Applied".
- Reason and corrective actions: Your entered text for these fields will be visible.
- Supporting documentation: Uploaded documents and their types will be listed with options to upload or delete additional files if needed.
- Confirmation dialogue box: If you click Submit, . a pop-up will ask, "Are you sure you have captured everything correctly?" You can confirm by clicking Yes or cancel by clicking No.

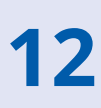

After submitting your appeal, you will need to wait for an outcome from the Faculty. The status will change to "Under Review" once the Faculty begins processing it.

If you want to appeal your exclusion, you must submit your application before the closing date. Late applications will not be acceptine you will overcome past challenges and your plan to improve your academic performance. - Supporting documents to back up Exclusion vebpage Go to the University website. Click on Studentis, Select Undergraduate, then choose Academic Exclusion. Mak Apply

| Term | Session                      | Application Type | Status Date | Appeal Status               | Appeal Result |   |
|------|------------------------------|------------------|-------------|-----------------------------|---------------|---|
| 2024 | End of 2nd semester(Dec/Jan) | Faculty          | 2024/11/19  | Docs submitted to Committee |               | > |

When escalating your appeal to the Senate Review Committee on Readmission, you must provide a **clear motivation** explaining why you are requesting a review of the decision.

|                                                                                                    | Appeal Type F    | eview Committee  |             |      |        |  |  |       |
|----------------------------------------------------------------------------------------------------|------------------|------------------|-------------|------|--------|--|--|-------|
|                                                                                                    | Term 2           | 024              |             |      |        |  |  |       |
|                                                                                                    | Appeal Session E | nd of 2nd semest | ar(Dec/Jan) |      |        |  |  |       |
|                                                                                                    | Closing Date 2   | 024/11/30        |             |      |        |  |  |       |
|                                                                                                    | Appeal Status    |                  |             |      |        |  |  |       |
|                                                                                                    |                  |                  | Cancel      | Save | Submit |  |  |       |
| Motivation for consideration                                                                                                    |                  |                  |             |      |        |  |  |       |
|                                                                                                    |                  |                  |             |      |        |  |  |       |
|                                                                                                    |                  |                  |             |      |        |  |  |       |
|                                                                                                    |                  |                  |             |      |        |  |  | c     |
|                                                                                                    |                  |                  |             |      |        |  |  | , e   |
| Reason<br>had personal challenges throughout the semester.                                                                                                    |                  |                  |             |      |        |  |  | <br>c |
| Reason<br>had personal challenges throughout the semester.                                                                                                    |                  |                  |             |      |        |  |  |       |
| Reason<br>I had personal challenges throughout the semester.<br>Corrective Action                                                                                         |                  |                  |             |      |        |  |  | ¢     |
| Resson<br>I had personal challenges throughout the semester.<br>Sarrective Action<br>There started seeing a professional for ansonance                                    |                  |                  |             |      |        |  |  |       |
| Reasen<br>had personal challenges throughout the semester.<br>Corrective Action<br>have started secong a professional for assortance                                      |                  |                  |             |      |        |  |  |       |
| Reson<br>had personal challenges throughout the semester.<br>iconective Action<br>have started sectors a proteosional for assorbance<br>hploaded supporting documentation |                  |                  |             |      |        |  |  | , e   |

Ensure all details and documents are **correct** before final submission.

|                                            |                                                                                                    |                                                                | Appeal 1                                                    | Type Faculty        |                  |            |             |  |
|--------------------------------------------|----------------------------------------------------------------------------------------------------|----------------------------------------------------------------|-------------------------------------------------------------|---------------------|------------------|------------|-------------|--|
|                                            |                                                                                                    |                                                                | 1                                                           | ferm 2024           |                  |            |             |  |
|                                            |                                                                                                    |                                                                | Appeal Ses                                                  | sion End of 2nd     | semester(Dec/J   | an)        |             |  |
|                                            |                                                                                                    |                                                                | Closing I                                                   | Date 2024/11/30     |                  |            |             |  |
|                                            |                                                                                                    | E                                                              | Exclusion Rea                                               | son Poor perfor     | rmance is core m | odules     |             |  |
| All su                                     | oporting documents (no addition                                                                            | al documents can be                                            | e submitted after                                           | er the closing date | e).              | improve de | addinically |  |
| Check I<br>click on<br>App                 | the Academic Exclusion page on<br>Students; click on Undergradua                                           | the UP website for<br>tc; click on Academi                     | dates and deta<br>ic Exclusion                              | ails.               |                  |            |             |  |
| App<br>Term                                | Ihe Academic Exclusion page on<br>Students; click on Undergradua<br>ly<br>Session                          | the UP website for<br>te; click on Academi<br>Application Type | dates and deta<br>ic Exclusion<br>Status Date               | Appeal Status       | Appeal Result    |            |             |  |
| Check t<br>click on<br>App<br>Term<br>2024 | he Academic Exclusion page on<br>Students; click on Undergradua<br>Session<br>End of 2nd semester(Dec/Jan) | Application Type Faculty                                       | dates and deta<br>ic Exclusion<br>Status Date<br>2024/11/19 | Appeal Status       | Appeal Result    | >          |             |  |

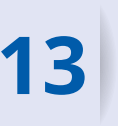

If the appeal is unsuccessful, you have the opportunity to escalate your application to the Senate Review Committee on Readmission. This allows for a further review of your appeal following the Faculty's decision.

You are eligible to submit an appeal for Committee Review. Your original motivation and reasc the Faculty Appeals Committee meeting (dates available on the website) to determine the stat

| Арр  | ly Submit for Committee      | Review           |             |                   |
|------|------------------------------|------------------|-------------|-------------------|
| Term | Session                      | Application Type | Status Date | Appeal Status     |
| 2024 | End of 2nd semester(Dec/Jan) | Faculty          | 2024/11/19  | Faculty: Rejected |

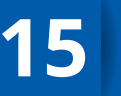

Once your escalation is submitted, you will need to wait for the outcome of the review by the Senate Review Committee on Readmission.

Be sure to regularly check your Student Portal for updates and communication regarding your appeal.

REMEMBER, MAKE SURE TO SUBMIT BEFORE THE DEADLINE, AS NO LATE SUBMISSIONS WILL BE ACCEPTED.